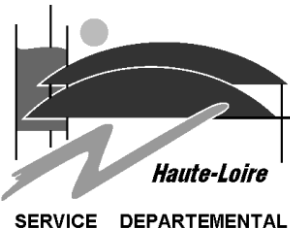

# INFO P11 Configuration Messagerie sur Android

Veuillez sauvegarder votre téléphone avant la configuration du compte. Le SDIS43 n'est pas responsable de la perte de données suite à la configuration de votre téléphone.

Le SDIS 43 ne pourra être tenu responsable des éventuelles surfacturations liées à l'utilisation de la messagerie. Il est conseillé de vérifier en détail les options de votre forfait tout particulièrement lors de déplacement à l'étranger.

## Objet

Lorsque vous ajoutez votre compte Exchange ActiveSync, vous pouvez synchroniser vos e-mails, contacts, calendriers, rappels et notes avec votre appareil Android via une connexion sans fil.

## Procédure

## • Paramètre du téléphone

Dans un premier temps, cliquez sur l'icône "Paramètres". Lors de l'ajout du compte, vérifiez que votre connexion 3G ou Wi-Fi soit activée.

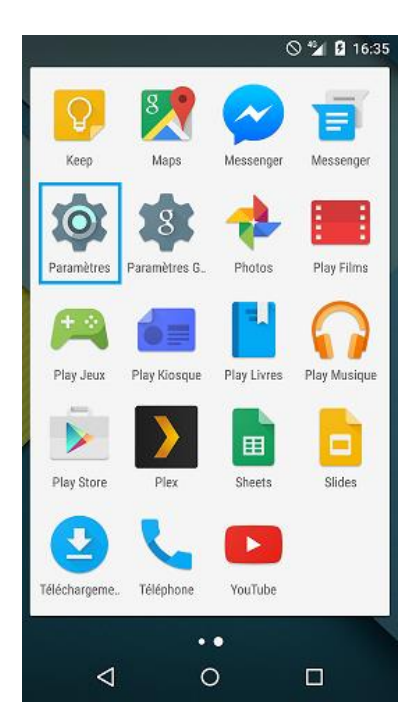

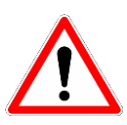

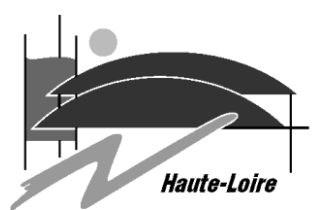

#### Occupies

Sélectionnez "comptes" dans les paramètres, section "personnel"

| <b>9</b> 4   | 🛈 🛈 🔟 35% 🛢 13:32            |  |
|--------------|------------------------------|--|
| Paramètres Q |                              |  |
| PERSONNEL    |                              |  |
| •            | Lieu                         |  |
| 0            | Sécurité                     |  |
|              | Comptes                      |  |
|              | Langue et saisie             |  |
| •            | Sauvegarder et réinitialiser |  |
| SYSTÈME      |                              |  |
| 0            | Date et heure    ✓ ✓         |  |

### • Ajouter un Comptes

Sélectionnez le menu : "Ajouter un compte"

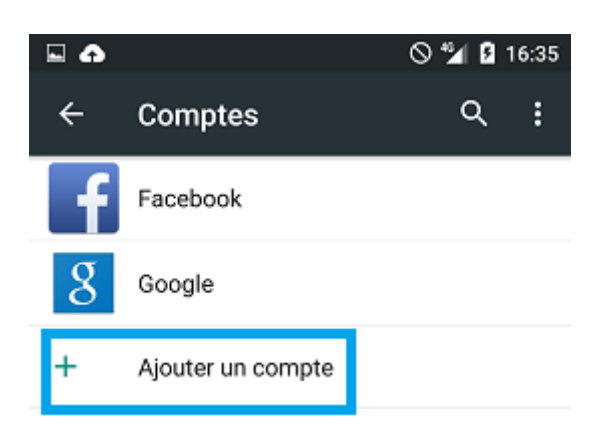

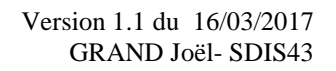

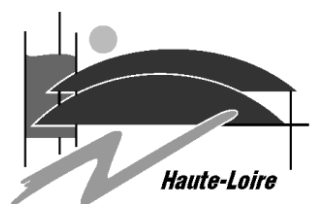

Type de compte
 Sélectionnez le type de compte : Exchange

| •                 | 🛇 🎾 🛿 16:35 |  |  |  |
|-------------------|-------------|--|--|--|
| Ajouter un compte |             |  |  |  |
| Exchange          |             |  |  |  |
| Facebook          |             |  |  |  |
| 8 Google          |             |  |  |  |

• Configuration du compte exchange Saisissez votre compte E-mail "Exchange". Puis "Configuration manuelle".

|                                                       | 0 ℃ ½ 🛔 15:03 |
|-------------------------------------------------------|---------------|
|                                                       |               |
| Ajouter votre adre                                    | esse e-mail   |
| Salisissez votre adresse e-mail.<br>laurent@sdis43.fr |               |
| Config. manuelle                                      |               |
|                                                       | SUIVANT >     |

Validez de nouveau le type de compte : "Exchange"

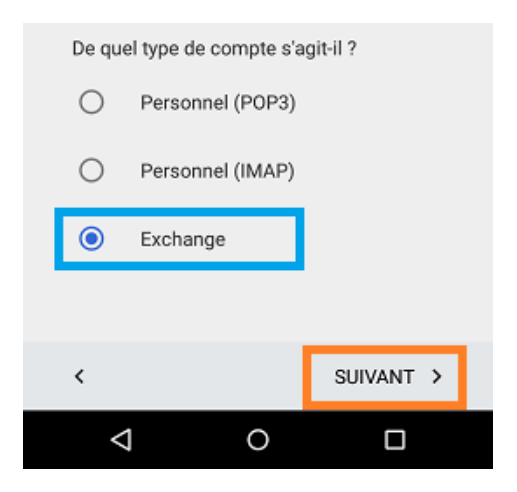

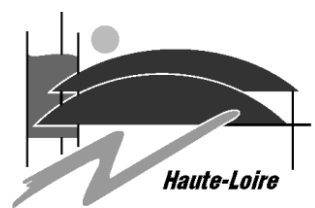

Saisissez votre mot de passe. Vous pouvez si vous le souhaitez afficher les caractères saisis.

"Suivant" pour valider et passer à l'étape suivante.

| 🖬 🚓 🐨                      | 🕕 🗇 🖬 🛔 15:04 |
|----------------------------|---------------|
|                            | Μ             |
| laurent@sdis43.fr          |               |
| . Mot de passe             |               |
| CERTIFICAT CLIENT<br>Aucun | sélectionner  |
| IDENTIFIANT D'APPARE       | IL MOBILE     |
| <                          | SUIVANT >     |
| < <                        |               |

Il sera demandé de renseigner le nom du serveur Exchange. Recaptitulatif :

Adresse : <*votre adresse mail*>

Serveur : **messagerie.sdis43.fr** Domaine : **domsdis.local** Nom utilisateur : <*Votre login de connexion*>

Mot de passe : < Votre mot de passe>

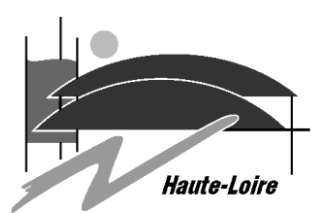

| l 🛧 🤫                       |                                 | 🕕 🖸 🎽 🛔 15:0- | 4 |  |  |
|-----------------------------|---------------------------------|---------------|---|--|--|
| Paramètres<br>entrant       | du se                           | rveur         |   |  |  |
| CERTIFICAT CLIENT<br>Aucun  | S                               | ÉLECTIONNER   |   |  |  |
| IDENTIFIANT D'APP/          | IDENTIFIANT D'APPAREIL MOBILE   |               |   |  |  |
| SERVEUR<br>messaderie.sd    | SERVEUR<br>messagerie.sdis43.fr |               |   |  |  |
| PORT<br>443                 |                                 |               |   |  |  |
| TYPE DE SÉCURITÉ<br>SSL/TLS |                                 | •             |   |  |  |
| <                           |                                 | SUIVANT >     |   |  |  |
| $\triangleleft$             | 0                               |               |   |  |  |

Une vérification des paramètres est effectuée. Cela ne dure que quelques secondes.

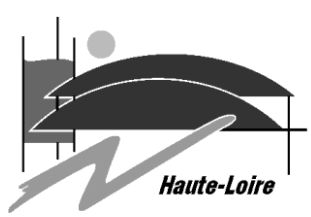

| 🗳 🛖 🤜                       | 🛈 🗹 🎽 🛢 15:05         |
|-----------------------------|-----------------------|
| Paramètres<br>entrant       | du serveur            |
| Validation des par<br>cours | amètres du serveur en |
| <                           |                       |
| Φ                           | 0 🗆                   |

Vous devez ensuite valider un avertissement afin d'autoriser le serveur exchange à dialoguer avec votre téléphone.

# Administration de la sécurité à distance

Vous devez autoriser le serveur ex.mail.ovh.net à contrôler à distance certaines fonctionnalités de sécurité de votre appareil Android. Voulezvous terminer la configuration de ce compte ?

#### ANNULER OK

Paramétrez ensuite les options du compte Exchange puis "suivant" pour valider. La configuration de votre compte est alors terminée et fonctionnelle. Celui-ci va se synchroniser. Cela peut prendre plusieurs minutes.

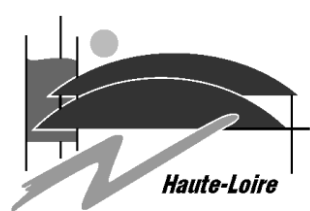

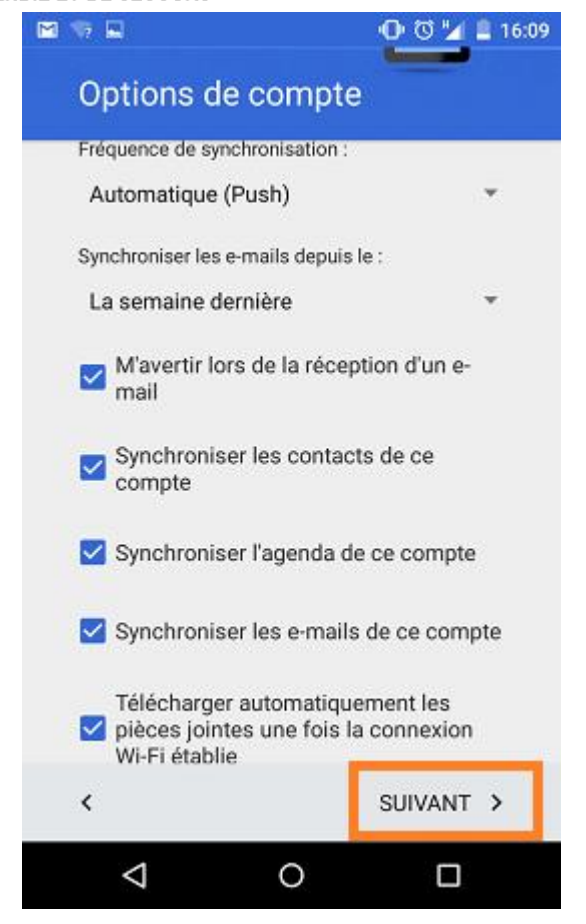